For detailed instructions see UDA2182 Universal Dual Analyzer Product Manual 70-82-25-119.

#### Step 1. Model Number Interpretation

Write your analyzer model number in the boxes. Then refer to Tables I, II, III, IV, and V, and circle the corresponding options to identify your analyzer's features. A dot indicates the feature is available.

|            | _ |         | _ |   | _ |   | _ |    | _ |   |
|------------|---|---------|---|---|---|---|---|----|---|---|
| Key Number |   | Table I |   | Ш |   | Ш |   | IV |   | V |

Key Number - Dual Input Analyzer Stock Part No. Selection Availability Analytical Analyzer 50003691-501 UDA2182 TABLE I - Channel Inputs N/A NN1 None 51453313-501 • nH/ORP PH1 Channel 1 Input 51453316-501 Conductivity CC1 51453319-501 • Dissolved Oxygen ppm DM1 . 51453319-502 Dissolved Oxygen ppb DB1 TABLE II - Channel Inputs N/A None NN2 51453313-501 • pH/ORP PH2 Channel 2 Input • 51453316-501 Conductivity CC2 51453319-501 • DM2 Dissolved Oxygen ppm . 51453319-502 Dissolved Oxygen ppb DB2

#### TABLE III - Outputs and Relays

| Additional Analog Output<br>& Relays | No Additional Analog Output or Relays | N/A          | NN | • |
|--------------------------------------|---------------------------------------|--------------|----|---|
|                                      | Additional 4-20 mA/0-20 mA output &   | 51453328-501 | C3 | • |
|                                      | 2 additional relays                   |              |    |   |

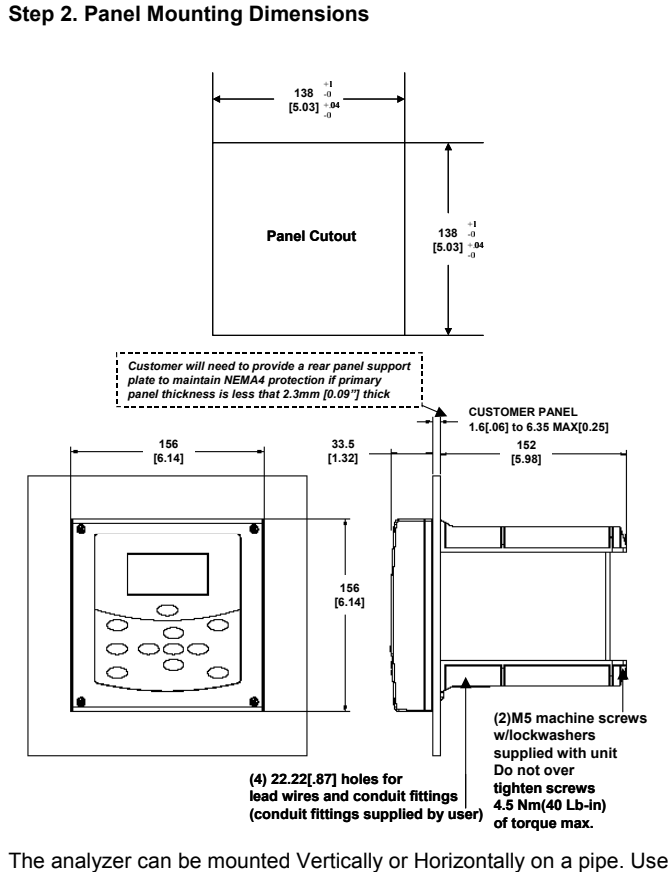

The analyzer can be mounted Vertically or Horizontally on a pipe. Use the bracket and hardware supplied in the mounting kit.

The analyzer can be mounted on a wall. Use the bracket and hardware supplied in the mounting kit.

Each unit has (4) 22.22mm[.87"] dia. holes on the bottom of the unit for lead wires and conduit fittings. The user supplies the conduit fittings.

**ATTENTION** - When installing the unit, you must select fittings that are agency approved (UL/CSA) to insure NEMA 4 integrity

| ABLE IV - Communic | Stock Part No.                       | Selection    | Availabil |   |
|--------------------|--------------------------------------|--------------|-----------|---|
| O                  | None                                 | N/A          | N         | • |
| Communications     | Modbus RTU (RS-485) (Future Release) | N/A          | М         |   |
| ABLE V - Options   |                                      |              |           |   |
| Mounting Hordword  | None (Panel mounting only)           | N/A          | 0         | • |
| Mounting Haruware  | Pipe and wall mounting hardware      | 50001023-501 | P         | • |
|                    | CD Only (English)                    | 50003501-501 | _0        | • |
| Instruction Books  | Additional Paper Copy:               |              |           |   |
|                    | English                              | 70-82-25-119 | _E        | • |
| Cortification      | None                                 | N/A          | 0_        | • |
| Certificates       | Calibration & Conformance            | N/A          | C_        | • |
| PID Control        | No                                   | N/A          | 0         | • |
| FID CONUO          | Yes                                  | N/A          | C         | • |

#### Step 3. Wiring Diagrams

# WARNING Qualified

- Qualified personnel should perform wiring only.
  A disconnect switch must be installed to break all current carrying conductors. Turn off power before working on conductors. Failure to observe this precaution may result in serious personal injury.
- An external disconnect switch is required for any hazardous voltage connections to the relay outputs.

#### Durafet III

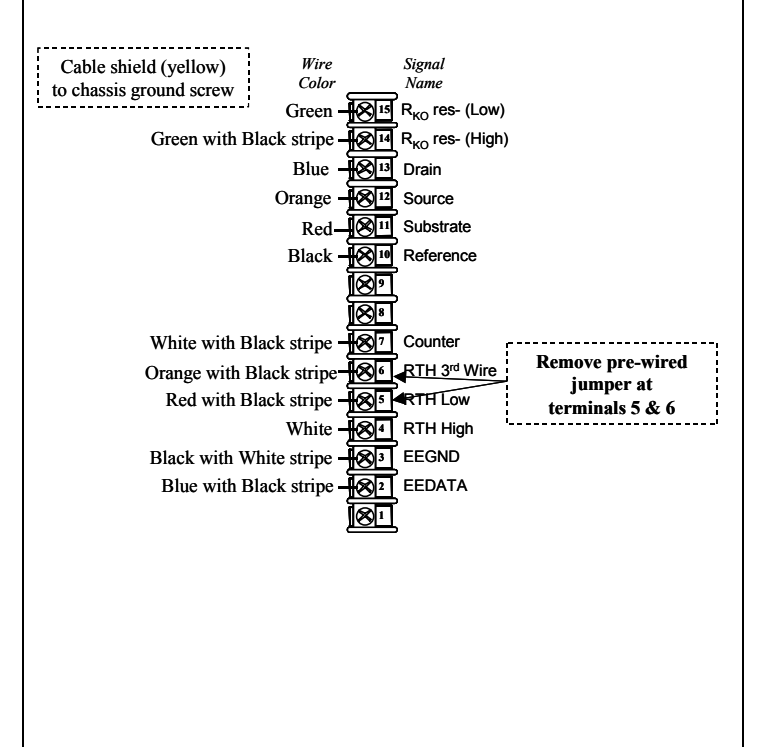

#### Step 3. Wiring Diagrams, continued

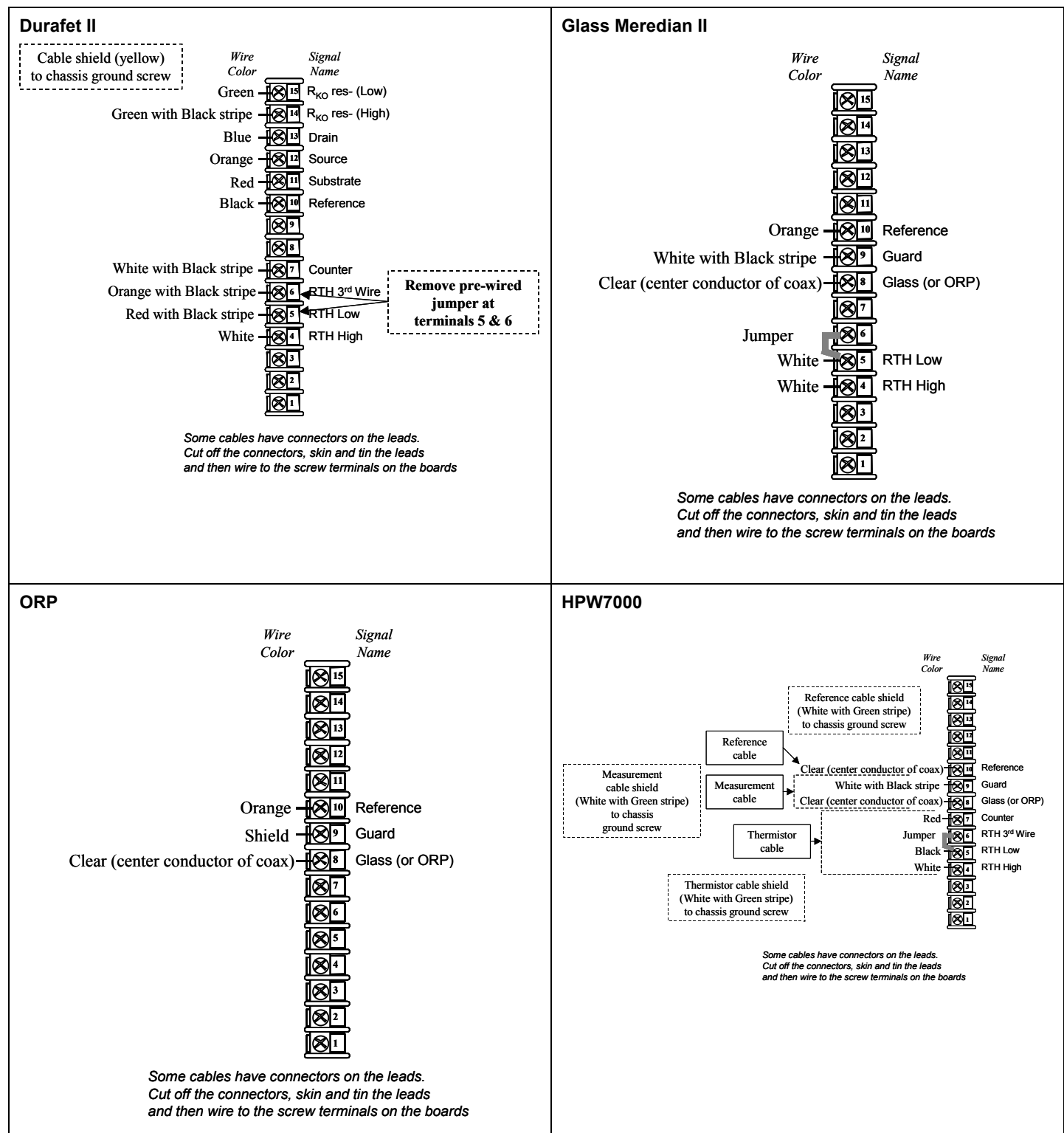

#### Step 3. Wiring Diagrams (continued)

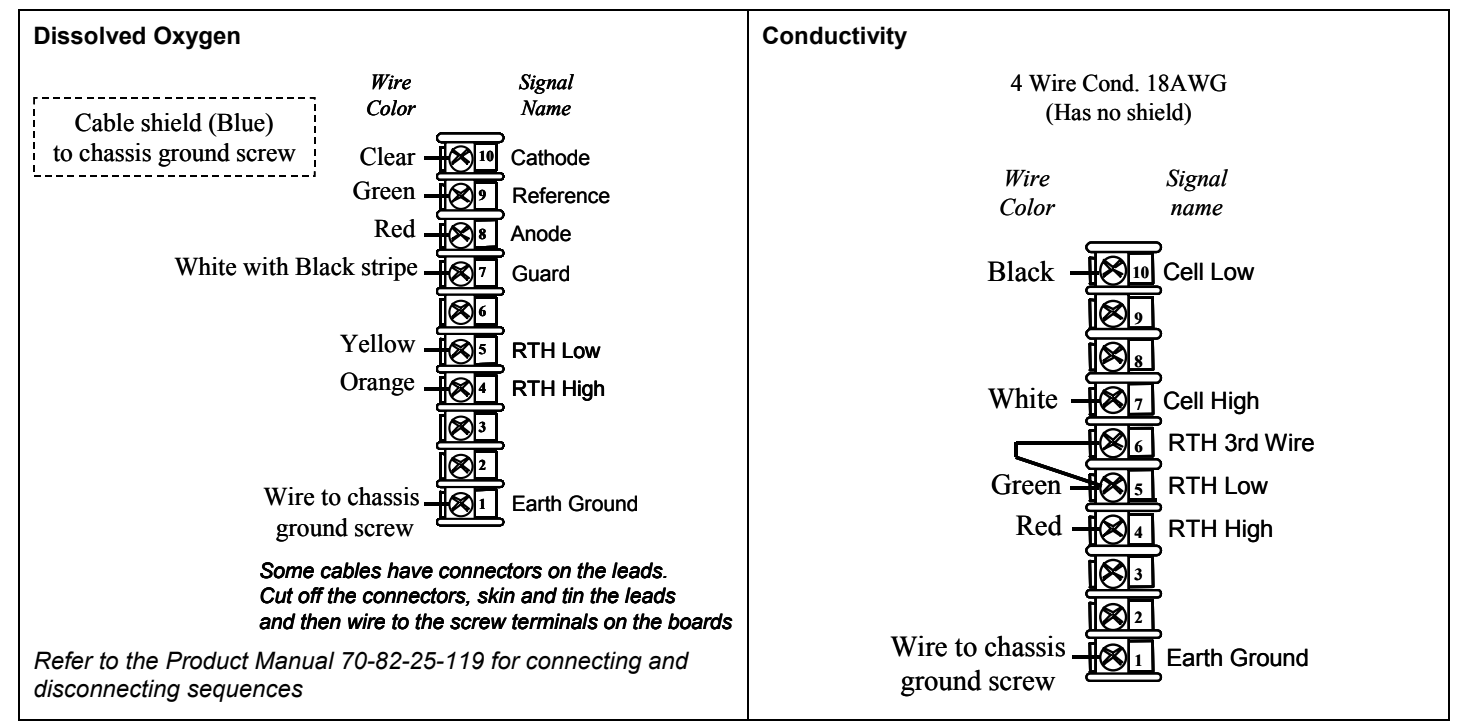

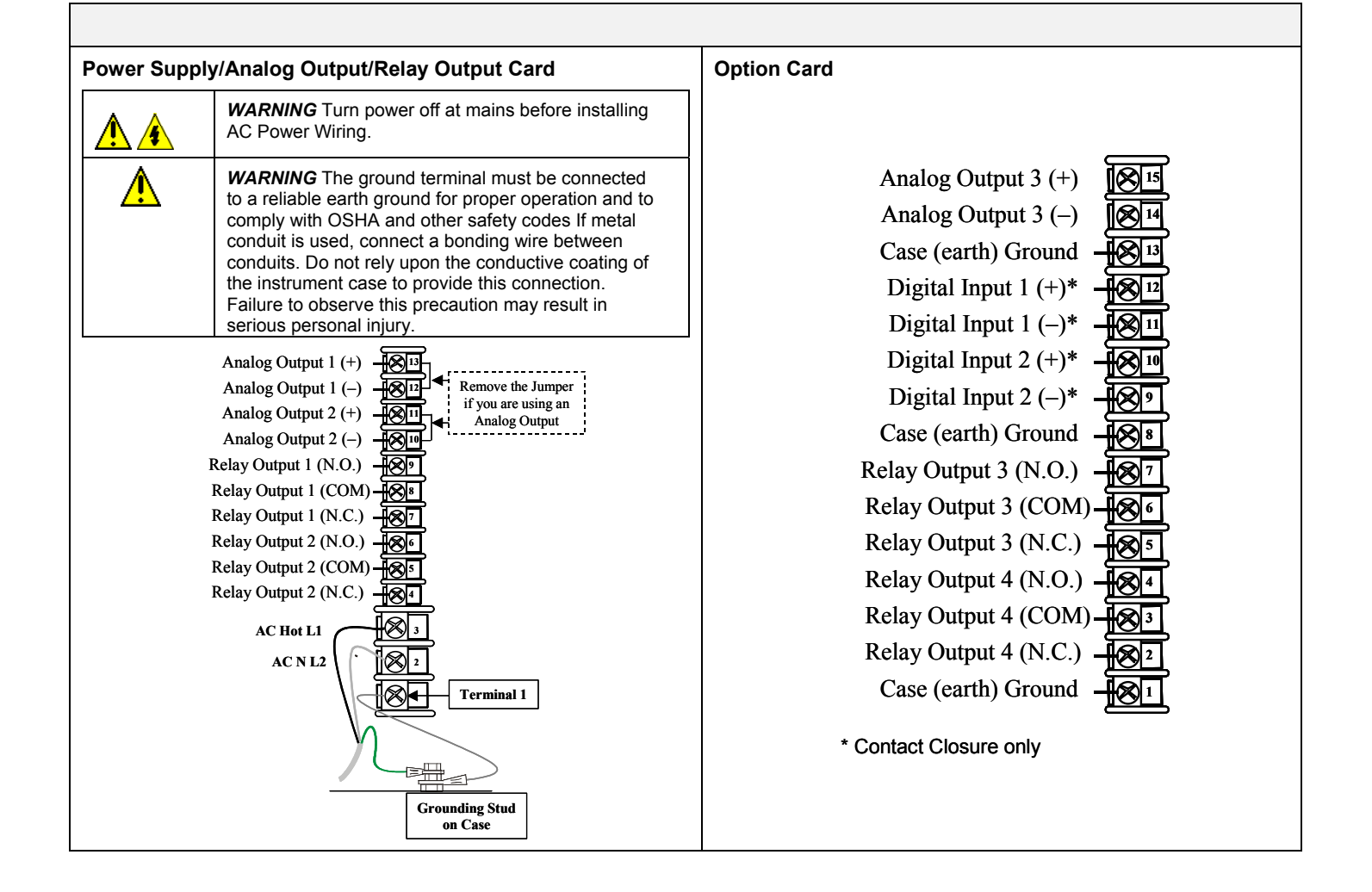

#### Step 5. Key Navigation and Display

| Кеу        | Function                                                                                                    |  |  |  |  |
|------------|----------------------------------------------------------------------------------------------------|--|--|--|--|
| Ninelas    | When process values are on display: Use DISPLAY to cycle between PV Displays, Control Displays, and Status Displays.                                                 |  |  |  |  |
| Display    | • In Setup mode, calibration mode, or calibration edit mode, use DISPLAY to abort current mode and return to the last accessed online display.                       |  |  |  |  |
| Hold       | • Engages hold of analog and digital outputs at their current values and any relays assigned to alarm events or control are deactivated.                             |  |  |  |  |
| Setup      | • Selects the configuration main menu when online, in calibration mode, or at a calibration submenu.                                                                 |  |  |  |  |
| _          | • In configuration menu, exits submenu to parent menu. If at configuration main menu, selects current online display.                                                |  |  |  |  |
| Exit       | In configuration edit mode, aborts editing of current parameter.                                                                                                    |  |  |  |  |
|            | • When online, it acknowledges current alarm event to stop the flashing of the relay indicator and status message area.                                              |  |  |  |  |
| Calibrate  | Selects the calibration main screen when online, in configuration mode or at another calibration screen.                                                             |  |  |  |  |
|            | • When a Setup configuration menu or configuration edit screen is on display: Use Up/Down keys to highlight a different item.                                        |  |  |  |  |
| <b>▲</b> ▼ | <ul> <li>In configuration edit mode, it either selects the parameter character or numerical digit to change or selects an<br/>enumerated parameter value:</li> </ul> |  |  |  |  |
|            | Use Up/Down key to increment the value of the digit at the cursor. Increases/decreases the selected parameter value.                                                 |  |  |  |  |
|            | When in display mode, use up/down keys to adjust the contrast on the screen.                                                                                         |  |  |  |  |
|            | In configuration edit mode, selects the character or digit to change.                                                                                                |  |  |  |  |
|            | In calibration mode, it selects the next or previous calibration screen.                                                                                             |  |  |  |  |
|            | <ul> <li>In Display mode, It selects a single or dual display on a unit with dual input.</li> </ul>                                                                  |  |  |  |  |
|            | In configuration menu, selects edit mode for selected parameter.                                                                                                    |  |  |  |  |
| Enter      | In configuration edit mode, saves edited parameter selection or value.                                                                                               |  |  |  |  |
|            | In calibration mode, selects parameters to reset and the next calibration screen                                                                                     |  |  |  |  |

#### **Two Input Display**

Press

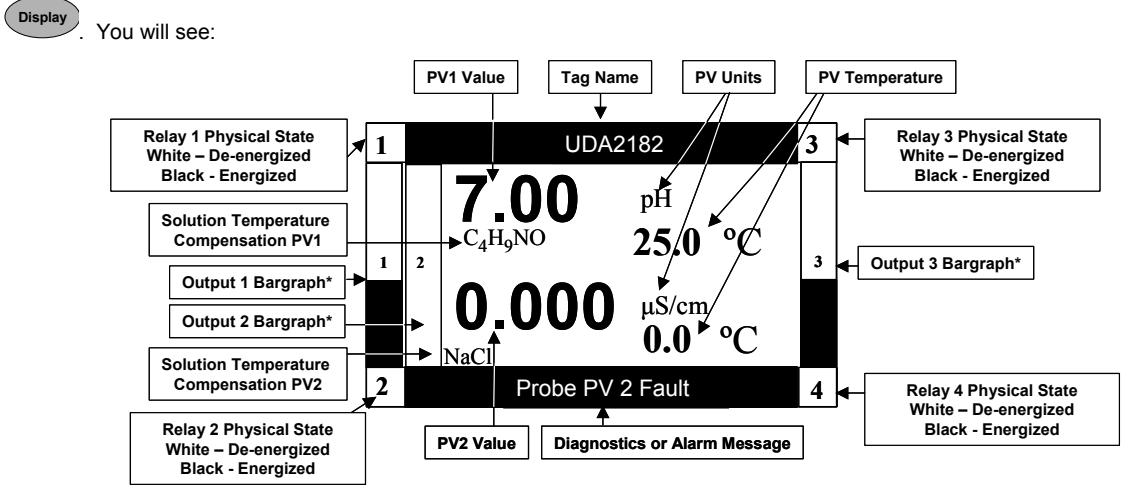

\*On the display, the bargraphs are the outputs in Engineering Units, the corner annunciators are the physical relay states.

#### Single Displays

For single displays on a two input unit,

- Press **I** to display a single display for Input 1.
- Press Press
- Press **Press Press Press**

#### Step 6. Basic Configuration Procedure

| Step | Operation                     | Press  | Result                                                                                                    |
|------|-------------------------------|--------|----------------------------------------------------------------------------------------------------|
| 1    | Enter Set Up Mode             | Setup  | The Main Menu is displayed. Use <b>I</b> to scroll and select a setup group (Example – Inputs). The selection will be highlighted.                                                                                     |
| 2    | Enter Set Up Group            | Enter  | The Setup group selected is shown at the top of the screen and will display all the selections within that group.                                                                                                    |
|      |                               |        | Press AV to highlight the desired selection.                                                                                                    |
| 3    | Enter the selection           | Enter  | The list of parameters for the selection will be displayed.                                                                                                    |
|      |                               |        | Press AV to highlight the desired selection.                                                                                                    |
| 5    | Change the Value or Selection | Enter  | The current value for the parameter is displayed. Depending on whether you are changing a text string or a numerical value, follow the " General Rules for Editing" in section 6.3.1 of the manual to make the changes |
| 6    | Enter the Value or Selection  | Enter  | Enters value or selection made into memory after another key is pressed.                                                                                                    |
|      |                               | Linter | Repeat the procedure for changing any parameter for any group.                                                                                                    |
| 7    | To Abort the Changes Made     | Exit   | Any changes made to a parameter value will revert to the original value before editing.                                                                                                    |
| 8    | Exit Setup Mode               | Exit   | Until you see the main Setup screen.                                                                                                    |

#### Step 7. Configuration Record Sheet

Enter the value or selection for each prompt on this sheet so you will have a record of how your controller was configured.

| Sub-menu                           | Parameter                     | Selection or Range of Setting                                                                                                    | User Selection |
|------------------------------------|-------------------------------|----------------------------------------------------------------------------------------------------|----------------|
| Inputs Configuration               |                               |                                                                                                    |                |
| Input 1 or 2 pH/ORP                | PV Type                       | pH Glass; pH HPW; pH Durafet; or ORP                                                                                                    |                |
|                                    | Range                         | Read Only                                                                                                    |                |
|                                    | PV Reset                      | Off; Enable - Resets all Output and Control ranges associated with that PV                                                                                |                |
|                                    | Temp Input (ORP only)         | Disable; Enable to allow "Temp Type" selection                                                                                                    |                |
|                                    | Тетр Туре                     | 8550 $\Omega$ Thermistor; 1000 $\Omega$ Resistance Temperature Detector; or Manual                                                                        |                |
|                                    | Temp Value                    | -10.0 to 110.0°C or 14.0 to 230.0°F (Value for "Manual" selection at "Temp Type) See "Maintenance" set up group for units selection                       |                |
|                                    | Solu Temp Comp (Not ORP)      | None; Custom; H <sub>2</sub> 0; NH <sub>3</sub> ; PO <sub>4</sub> ; or C <sub>4</sub> H <sub>9</sub> NO                                                   |                |
|                                    | Solution pH/°C (Not ORP)      | (Solu Temp Comp = Custom) 0.000 to -0.050                                                                                                    |                |
|                                    | Bias                          | -99999 to 99999                                                                                                    |                |
|                                    | Failsafe                      | -99999 to 99999                                                                                                    |                |
|                                    | Filter Time                   | 0 to 120                                                                                                    |                |
| Input 1 or Input 2<br>Conductivity | PV Type                       | Conduc $\mu$ S; Conduc mS; Concentratn; TDS ppb; TDS ppm; TDS ppt; or Resistivity (Availability dependant on Cell Constant selection)                     |                |
|                                    | Cell Constant                 | 0.01; 0.1; 1.0; 10.0; 25.0; or 50.0                                                                                                    |                |
|                                    | Range                         | Read Only                                                                                                    |                |
|                                    | PV Reset                      | Off; Enable - Resets all Output and Control ranges associated with that PV                                                                                |                |
|                                    | Cal Factor                    | 0.850 to 1.150                                                                                                    |                |
|                                    | TDS Factor (only PV Type TDS) | 0.10; 1.000; or 2.000                                                                                                    |                |
|                                    | Тетр Туре                     | 8550Ω Therm; 1000Ω RTD; Manual                                                                                                    |                |
|                                    | Temp Value                    | -10.0 to 110.0°C or 14.0 to 230.0°F (Value for "Manual" selection at "Temp<br>Type) See "Maintenance" set up group for units selection                    |                |
|                                    | Solu Temp Comp                | None; Custom; H <sub>2</sub> 0; NH <sub>3</sub> ; PO <sub>4</sub> ; C <sub>4</sub> H <sub>9</sub> NO; HCl; NaCl; H <sub>2</sub> SO <sub>4</sub> ; or NaOH |                |
|                                    | Wire Len Units                | Feet or Meters                                                                                                    |                |
|                                    | Wire Len Feet                 | 0 to 1000 ft                                                                                                    |                |
|                                    | Wire Len Meters               | 0 to 304.80                                                                                                    |                |
|                                    | Wire Size Units               | AWG or Sq mm                                                                                                    |                |
|                                    | Wire Size AWG                 | 16 AWG; 18 AWG; 20 AWG; or 22 AWG                                                                                                    |                |
|                                    | Wire Size Sq mm               | 0.33 to 2.08                                                                                                    |                |
|                                    | Bias                          | -9999.00 to 9999.00                                                                                                    |                |
|                                    | Failsafe                      | 0.0 to 2000                                                                                                    |                |

#### Quick Start Guide for UDA2182 Universal Dual Analyzer

## Honeywell

| Sub-menu                          | Parameter                                                                                                    | Selection or Range of Setting                                                                                                    | User Selection |
|-----------------------------------|----------------------------------------------------------------------------------------------------|----------------------------------------------------------------------------------------------------|----------------|
|                                   | Filter Time                                                                                                    | 0 to 120                                                                                                    |                |
| Input 1 or Input 2                | PV Type                                                                                                    | Pct Sat - percent saturation; DO Concentration                                                                                      |                |
| Dissolved Oxygen                  | Range                                                                                                    | Read Only                                                                                                    |                |
|                                   | PV Reset                                                                                                    | Off; Enable - Resets all Output and Control ranges associated with that PV                                                          |                |
|                                   | Тетр Туре                                                                                                    | 5000Ω Therm; 1000Ω RTD; Manual                                                                                                    |                |
|                                   | Temp Value                                                                                                    | -10.0 to 110.0°C or 14.0 to 230.0°F (Value for "Manual" selection at "Temp Type) See "Maintenance" set up group for units selection |                |
|                                   | Salinity Type                                                                                                    | Manual; Conduc Input                                                                                                    |                |
|                                   | Salinity ppt                                                                                                    | 0.00 to 40.00ppt ("Manual" Salinity type only)                                                                                      |                |
|                                   | Pressure Type                                                                                                    | Manual; Sensor                                                                                                    |                |
|                                   | Pressure mm Hg                                                                                                    | 500.0 to 800.0 (Manual Pressure type only)                                                                                          |                |
|                                   | Bias                                                                                                    | 0.000 to 20.00 PPM (If PPM board installed)<br>0.000 to 2000 PPB (If PPB board installed)                                           |                |
|                                   | Failsafe                                                                                                    | 0.000 to 20.00 PPM (If PPM board installed)<br>0.000 to 2000 PPB (If PPB board installed)                                           |                |
|                                   | Filter time                                                                                                    | 0 to 120.0                                                                                                    |                |
| Outputs Configuration             | on in the second second s |                                                                                                    |                |
| Output 1<br>Output 2              | Source                                                                                                    | None; Input 1 PV; Input 1 Temp; Input 2 PV; or Input 2 Temp; Math 1;<br>Math 2; Math 3; Math 4; Control 1; Control 2                |                |
| Output 3                          | High Range                                                                                                    | -9999.00 to 9999.00                                                                                                    |                |
|                                   | Low Range                                                                                                    | -9999.00 to 9999.00                                                                                                    |                |
|                                   | Slew Time                                                                                                    | 0.000 to 999.00                                                                                                    |                |
|                                   | mA Range High                                                                                                    | 0 to 20                                                                                                    |                |
|                                   | mA Range Low                                                                                                    | 0 to 20                                                                                                    |                |
|                                   | mA Limit High                                                                                                    | 0 to 21                                                                                                    |                |
|                                   | mA Limit Low                                                                                                    | 0 to 21                                                                                                    |                |
| Relays Configuration              | n                                                                                                    |                                                                                                    |                |
| Relay Types                       | Relay 1 Type, Relay 2 Type,<br>Relay 3 Type, Relay 4 Type                                                                                                    | Digital Output Relay; Time Proportional Output Relay;<br>Pulse Frequency Output Relay                                               |                |
| Digital Output Relay              | Digital Source                                                                                                    | None; Alarms 1 thru 4; Four Control Alarms; Logic 1 thru 4;<br>Events 1 thru 4; Math 1 thru 4                                       |                |
|                                   | Invert                                                                                                    | Enable or Disable                                                                                                    |                |
| TPO - Time Proportional<br>Output | Source                                                                                                    | None; Input 1 PV; Input 1 Temp; Input 2 PV; or Input 2 Temp;<br>Math 1 thru 4; Control 1 and 2                                      |                |
|                                   | High Range                                                                                                    | -99999 to 99999                                                                                                    |                |
|                                   | Low Range                                                                                                    | -99999 to 99999                                                                                                    |                |
|                                   | Cycle Time                                                                                                    | 1 to 999 seconds                                                                                                    |                |
|                                   | Min Off Time                                                                                                    | 0 to 999                                                                                                    |                |
|                                   | Min On Time                                                                                                    | 0 to 999                                                                                                    |                |
| Pulse Frequency Output            | Source                                                                                                    | None; Input 1 PV; Input 1 Temp; Input 2 PV; or Input 2 Temp;<br>Math 1 thru 4: Control 1 and 2                                      |                |
|                                   | High Range                                                                                                    | -99999 to 99999                                                                                                    |                |
|                                   | Low Range                                                                                                    | -99999 to 99999                                                                                                    |                |
|                                   | Cycle Time                                                                                                    | 1 to 999 seconds                                                                                                    |                |

| 70-82-25-120<br>January 2005          |                 | Quick Start                           | Honeywell                                                                                                    |                |
|---------------------------------------|-----------------|---------------------------------------|----------------------------------------------------------------------------------------------------|----------------|
| Sub-menu Pa                           |                 | rameter Selection or Range of Setting |                                                                                                    | User Selection |
| Alarms Configuratio                   | n               |                                       |                                                                                                    |                |
| Alarm 1; Alarm 2; Alarm 3<br>Alarm 4  | Source          |                                       | None; Input 1 PV; Input 1 Temp; Input 2 PV; or Input 2 Temp;<br>Calc Value 1; Calc Value 2                                  |                |
|                                       | Type (alarm ad  | ction)                                | None; High; Low                                                                                                    |                |
|                                       | Setpoint Value  | 9                                     | 0 to 99999.9                                                                                                    |                |
|                                       | Latch           |                                       | Disable; Enable                                                                                                    |                |
|                                       | Alm Hysteresis  | S                                     | 0.0 to 9999.99 %                                                                                                    |                |
|                                       | On Delay        |                                       | 0 to 999 seconds                                                                                                    |                |
|                                       | Event           |                                       | None; Event 1; Event 2; Event 3; Event 4                                                                                    |                |
| Math Configuration                    |                 |                                       |                                                                                                    |                |
| Math 1; Math 2; Math 3;               | Source          |                                       | None; Input 1 PV; Input 1 Temp; Input 2 PV; or Input 2 Temp                                                                 |                |
| Math 4                                | Туре            |                                       | None; Linear; Log; Square Root                                                                                              |                |
|                                       | High Range      |                                       | -99999 to 99999                                                                                                    |                |
|                                       | Low Range       |                                       | -99999 to 99999                                                                                                    |                |
|                                       | Filter Time     |                                       | 0 to 120 seconds                                                                                                    |                |
| Logic Configuration                   | <b>I</b>        |                                       |                                                                                                    |                |
| Logic 1; Logic 2; Logic 3;<br>Logic 4 | IN A Source     |                                       | None; Alarm 1 thru 4; Four Control Alarms; Digital Input 1; Digital Input 2;<br>Hold; Out 1 Fault; Out 2 Fault; Out 3 Fault |                |
|                                       | IN B Source     |                                       | None; Alarm 1 thru 4; Four Control Alarms; Digital Input 1; Digital Input 2;<br>Hold; Out 1 Fault; Out 2 Fault; Out 3 Fault |                |
|                                       | Туре            |                                       | None; AND; OR                                                                                                    |                |
|                                       | Invert          |                                       | None; IN A; IN B; or In A and B                                                                                             |                |
|                                       | Latch           |                                       | Enable; Disable                                                                                                    |                |
|                                       | On delay        |                                       | 0 to 999 seconds                                                                                                    |                |
|                                       | Event           |                                       | None; Event 1 thru 4                                                                                                    |                |
| Control Configuration                 | n               |                                       |                                                                                                    |                |
| Control Types                         | Control 1 or Co | ontrol 2 Type                         | None; PID(option); On/Off (standard)                                                                                        |                |
| PID (optional)                        | PV High         |                                       | -99999 to 99999                                                                                                    |                |
|                                       | PV Low          |                                       | -99999 to 99999                                                                                                    |                |
|                                       | SP High Limit   |                                       | -99999 to 99999                                                                                                    |                |
|                                       | SP Low Limit    |                                       | -99999 to 99999                                                                                                    |                |
|                                       | Control Ala     |                                       | PIDA: PIDB: Duplex A: Duplex B                                                                                              |                |
|                                       | Control Action  |                                       | Direct: Reverse                                                                                                    |                |
|                                       | Accutune        |                                       | Disable: Enable                                                                                                    |                |
|                                       | Fuzzy Logic     |                                       | Disable: Enable                                                                                                    |                |
|                                       | Use Prop Ban    | d                                     | Disable: Enable                                                                                                    |                |
|                                       | Use RPM         |                                       | Disable: Enable                                                                                                    |                |
|                                       | Gain or PB      |                                       | Gain – 0.1% to 1000.0% <sup>.</sup> PB – 0.1 to 1000.0%                                                                     |                |
|                                       | Rate            |                                       | -0.035 to 10.000                                                                                                    |                |
|                                       | Reset           |                                       | -0.02 to 50                                                                                                    |                |
|                                       | Tune Set 2      |                                       | Disable: Enable                                                                                                    |                |
|                                       | Gain or PB2     |                                       | Gain $= 0.1\%$ to 1000 0% <sup>2</sup> PB $= 0.1$ to 1000 0%                                                                |                |
|                                       | Rate 2          |                                       | -0.035 to 10.000                                                                                                    |                |
|                                       | Reset 2         |                                       | -0.02 to 50                                                                                                    |                |
|                                       | Out High Limit  | -                                     | -5 00 to 105 0%                                                                                                    |                |
|                                       |                 |                                       | -5.00 to 105.0%                                                                                                    |                |
|                                       | Power Mode      |                                       | Last: Manual                                                                                                    | 1              |
|                                       | Power Out       |                                       | Failsafe: Last                                                                                                    |                |
|                                       | Failsafe        |                                       | -5.00 to 105.0%                                                                                                    | 1              |
|                                       | Alm 1 SP1 Typ   | pe                                    | PV High; PV Low; Dev High; Dev Low; SP High; SP Low; Output High;<br>Output Low; No Alarm                                   |                |
|                                       | Alm 1 SP1 Val   | lue                                   | -99999 to 99999                                                                                                    |                |

#### Quick Start Guide for UDA2182 Universal Dual Analyzer

## Honeywell

| January 2005       | Quiok etuit et           |                                                                                           |                |
|--------------------|--------------------------|-------------------------------------------------------------------------------------------|----------------|
| Sub-menu           | Parameter                | Selection or Range of Setting                                                             | User Selection |
|                    | Alm 1 SP2 Type           | PV High; PV Low; Dev High; Dev Low; SP High; SP Low; Output High;<br>Output Low; No Alarm |                |
|                    | Alm 1 SP2 Value          | -99999 to 99999                                                                           |                |
|                    | Alm 2 SP1 Type           | PV High; PV Low; Dev High; Dev Low; SP High; SP Low; Output High;<br>Output Low; No Alarm |                |
|                    | Alm 2 SP1 Value          | -99999 to 99999                                                                           |                |
|                    | Alm 2 SP2 Type           | PV High; PV Low; Dev High; Dev Low; SP High; SP Low; Output High;<br>Output Low; No Alarm |                |
|                    | Alm 2 SP2 Value          | -99999 to 99999                                                                           |                |
|                    | Alm Hysteresis           | 0 to 100%                                                                                 |                |
| On/Off             | PV High                  | -99999 to 99999                                                                           |                |
|                    | PV Low                   | -99999 to 99999                                                                           |                |
|                    | SP High Limit            | -99999 to 99999                                                                           |                |
|                    | SP Low Limit             | -99999 to 99999                                                                           |                |
|                    | Control Action           | Direct; Reverse                                                                           |                |
|                    | Out High Limit           | -5.00 to 105.0%                                                                           |                |
|                    | Out Low Limit            | -5.00 to 105.0%                                                                           |                |
|                    | Out Hysteresis           | -5 00 to 105 0%                                                                           |                |
|                    | Power Mode               |                                                                                           |                |
|                    | Power Out                | Failsafe:   ast                                                                           |                |
|                    | Epileofo                 | 5 00 to 105 0%                                                                            |                |
|                    | Alm 1 SP1 Type           | PV High; PV Low; Dev High; Dev Low; SP High; SP Low; Output High;<br>Output Low; No Alarm |                |
|                    | Alm 1 SP1 Value          | -99999 to 99999                                                                           |                |
|                    | Alm 1 SP2 Type           | PV High; PV Low; Dev High; Dev Low; SP High; SP Low; Output High;<br>Output Low: No Alarm |                |
|                    | Alm 1 SP2 Value          | -99999 to 99999                                                                           |                |
|                    | Alm 2 SP1 Type           | PV High; PV Low; Dev High; Dev Low; SP High; SP Low; Output High;<br>Output Low; No Alarm |                |
|                    | Alm 2 SP1 Value          | -99999 to 99999                                                                           |                |
|                    | Alm 2 SP2 Type           | PV High; PV Low; Dev High; Dev Low; SP High; SP Low; Output High;<br>Output Low; No Alarm |                |
|                    | Alm 2 SP2 Value          | -99999 to 99999                                                                           |                |
|                    | Alm Hysteresis           | 0 to 100%                                                                                 |                |
| Communication Co   | nfiguration              | ·                                                                                         |                |
|                    | Mode                     | Address: Setup                                                                            |                |
|                    | Address                  | 0 to 255                                                                                  |                |
|                    | Reset                    | Off: On                                                                                   |                |
| Maintenance Config | uration                  |                                                                                           | •              |
| ,                  | SW Version               | Read Only                                                                                 |                |
|                    | Input 1 and Input 2 Type | Read Only                                                                                 |                |
|                    |                          | English: Italiano: Deutech: Français: Español                                             |                |
|                    |                          |                                                                                           |                |
|                    | Tag Name                 |                                                                                           |                |
|                    |                          |                                                                                           |                |
|                    |                          |                                                                                           |                |
|                    |                          |                                                                                           |                |
|                    |                          |                                                                                           |                |
|                    | Keypad lest              |                                                                                           |                |
|                    | Output Level             | Off; 0%; 25%; 50%; 75%; 100%; Low Limit; High Limit                                       |                |
|                    | Relay State              | Off; Energized; De-energized                                                              |                |
|                    | Unit Reset               | Off; Enable                                                                               |                |